## 포담 원외탕전원 회원 가입 안내

1. 포담 원외탕전원 홈페이지(https://www.podam.co.kr/)에 접속합니다.

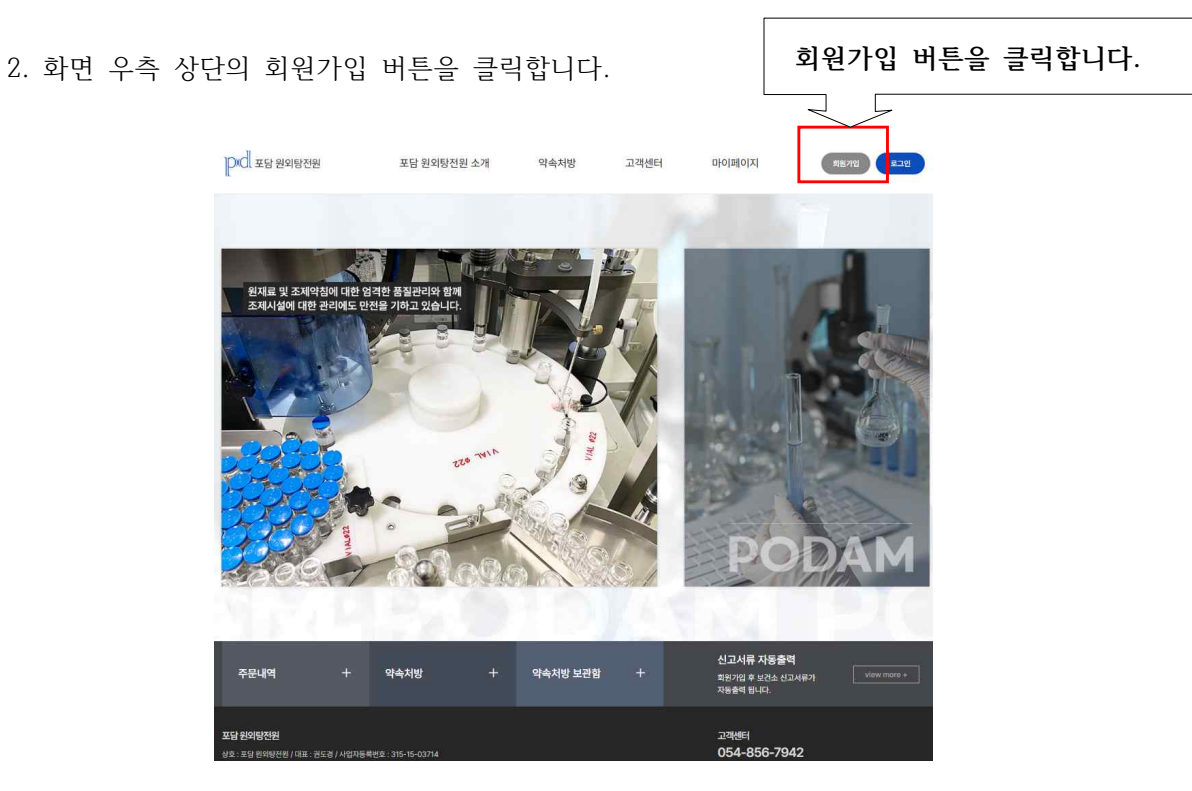

3. "약관에 모두 동의하고 시작하기" 버튼을 클릭합니다.

| 년 e-maile 전자세금권(사사) 방법되었다. 의료가진환 e-mail을 업력하게 업격해 주시가 비합니다.<br>1만 정보입력에서 면허증과 사업자동육종은 반드시 형부에주셔야 회원기업이 가능합니다.<br>내용은 TeLO54-866-7942 문의 주시가 비합니다.                                                                                                    |   |
|----------------------------------------------------------------------------------------------------|---|
| 격관                                                                                                    |   |
| 해조[밖에 등])<br>D 포달 번째방문에 서비스, 대한이하는 또 대한 '이라 됩니다!는 이용자가 포달 번째방전번에서 제공하는 인터넷 관련 시비스(이하 "서비스"과 됩니다!를 이용함에 있어 이용<br>전화 '포날 성태당면반'의 관하지 위 체험사장을 규정함을 위시으로 됩니다.<br>이 이용자가 되고자 하는 자가 '포날 번째당만만'가 전한 소점에 없서로 구처셔' '방록하기' 단추를 누르면 본 내란에 등의하는 것으로 간수합니다. 본 역관에 정하는 이와의                                                          |   |
| 사용사자 "소설 현재영전한"에 관하, 의사 및 세일사업에 변해서는 인가동신사업을 가다 내견인지의 은한 합당과 영급할께 제일하나.<br>112조(이용자의 정의)<br>9 이용자"면 "판당 원명영전만"에 접속하여 본 약관에 따라 "포당 원명명전만" 회원으로 가입하며 "포당 원명명전만"이 제공하는 시비스를 받는 자물 말합니다.                                                                                                    |   |
| 에3조(의원 가입)<br>3) 아용자가 되고자 하는 자는 "포덤 원의당전원"이 정함 가입 양식에 따라 희원정보물 기입하고 "등록하기" 단추물 누르는 방법으로 희원 가입을 산정합니다.<br>3) "포덤 원의당전원"는 제1항과 같이 희원으로 가입할 것을 산정한 자가 다음 각 호에 해당하지 않는 한 산정한 자물 회원으로 등록합니다.                                                                                                    |   |
| . 가담건정시가 한 역원 세요소 세3명에 피아버 이안에 되면서역을 정말한 밖에 있는 영주, 나면 세6소 세3명에 파면 되면서약 정말 두 3만이 영파면 서도서 '포함 한파당한'                                                                                                    | * |
| <sup>정보</sup> 취급방침                                                                                                    |   |
| 해도입투적 등)<br>D 포달 일이당전원 시비스 아관(이하 "넌 여관"이라 됩니다)은 이용자가 포달 일이당전원에서 제공하는 인터넷 콘턴 시비스(이하 "서비스"라 됩니다)를 이용함에 있어 이용<br>DB· 포달 일어당전반에 관리(외약 및 핵립사명을 규정함을 투워드로 됩니다.<br>D (이용자가 도달 일어당전반"에 관리, 의막 및 책립사명에 관해나는 전기동 신사업별 기타 대한인국의 관련 법립과 상품습에 접입니다.<br>B· RATA "도달 일어당전반"에 관리, 의막 및 책립사명에 관해나는 전기동 신사업별 기타 대한인국의 관련 법립과 상품습에 접입니다. |   |
| 1(2조)이용자의 장의)                                                                                                    |   |
| 0 이용자"만 "포덤 원외방전환"에 접속하여 본 역관에 따라 "포덤 원외당전원" 회원으로 가입하여 "포덤 원외당전원"이 제공하는 서비스를 받는 자를 말합니다.                                                                                                    |   |
| 1835(회원 가입)<br>9 이용자가 되고자 하는 자는 "또담 원덕당전한"이 정한 가입 명시에 따라 의한된보급 거입하고 "등록하기" 단추급 누르는 영법으로 회원 가입을 신청합니다.<br>9 '또된 '영명당전환'은 제183과 같이 회원으로 가입을 것을 신청한 자가 다음 각 호에 해당하고 않는 한 신청한 자를 회원으로 통복합니다.<br>- 가입신청자가 본 약료 제83로 제33년에 의하여 이란에 회단자국을 상실한 적이 있는 경우. 다만 제8도 제33년에 의한 희빈자리 상실 후 3년이 경파한 자문서 "또넘 원덕당한                       | ÷ |
|                                                                                                    |   |
| ✓ 약관에 모두 동의하고 사직하기                                                                                                    |   |

4. "계정 정보"를 입력합니다. 서명 란에는 마우스로 서명을 그립니다. 이메일은 세금계산서 발행에 사용되므로 정확히 입력해주시기 바랍니다.

| 아이디     | 중복확인 16-12자리의 아이디를 성성하주세요.               |
|---------|------------------------------------------|
| 비밀번호    | 1 아이디에 포장된 문자는 비밀번호사랑에 자체해서요.            |
| 비밀번호확인  | (비밀번호를 삼반 더 일찍하세요.                       |
| 이름      | 1번드시 실정한 기적에 주세요.                        |
| 성별/생년월일 | · 남자 ✔ 1980 ✔ 년 01 ✔ 월 01 ✔ 일            |
| 주소      | <b>奉公</b> 契기                             |
| 휴대전화    |                                          |
| 이메일 주소  | @ 직접입력 < (친자세금개산서 발전용도) 🖲 이메일 수신         |
|         |                                          |
|         |                                          |
| 서명      |                                          |
|         |                                          |
|         | (위 영역에서 마우스 완쪽버튼을 누른채 드래그하시면 됩니다.) 서영지위기 |

 9료기관 정보를 입력하고 면허증 및 사업자 등록증 파일을 업로드한 후 회원가입 버튼을 눌러 회원가입을 완료합니다.

| 면허번호               |              | 파일 선택 | 선택된 파일 없음       | · 면허증 이미지를 참부하     | H 주세요 (형식:ipg, giñ) |  |
|--------------------|--------------|-------|-----------------|--------------------|---------------------|--|
| 한의원명               |              |       | 사업자번호           |                    |                     |  |
| 사업자등록증             | 파일 선택 전택된 파일 | 1 없음  | (시업자 등록증 이이지를 1 | 일부해 주세요 (형식sjog, j | jil)                |  |
| 한의원주소              |              | 주소찾기  |                 |                    |                     |  |
| 전화번호 ( <u>원</u> 수) |              | -     | 팩스번호(선택         | a)                 | -                   |  |
|                    |              | 취소    | ٩               | 실가입                | ]                   |  |